| CNED                                                                                                    | Word<br>2002-2003                    | Fiche-outil n° 01<br>Découvrir l'écran, les onglets et les rubans d'outils |                                                                                                    | Auteur : CI. TERRIER<br>R-FOW3<br>page 1                                                                                                    |
|----------------------------------------------------------------------------------------------------|--------------------------------------|----------------------------------------------------------------------------|----------------------------------------------------------------------------------------------------|----------------------------------------------------------------------------------------------------|
| ACACA<br>A. ECRAN WORD<br>Règles Barre des menus P<br>Confect Microsoft Word<br>Confect Microsoft Word<br>Confect Microsoft Microsoft Word<br>Confect Microsoft Word<br>Confect Microsoft Word<br>Confect Microsoft Word<br>Confect Microsoft Word<br>Confect Microsoft Word<br>Confect Microsoft Word<br>Confect Microsoft Microsoft Word<br>Confect Microsoft Microsof | Col 1 ENR. REV EXT. REP. Frances (Fr | Découvrir l'écran,                                                         | les onglets et les rubans d'outils   BARRES D'OUTILS   Standard   Standard   Images   Images | R-FOW3         page 1         Image 1         Image 1 |
| ,<br>Modes d'affichage Barre d                                                                                                    | 'état Barre de Défilement            |                                                                            | • Web                                                                                                    |                                                                                                    |

🗄 🐵 🚱 | 🖄 😰 | 🚰 🔍 Eavoris 🗸 | Aller <u>à</u> 🗸 | 📻 | Document3

• =

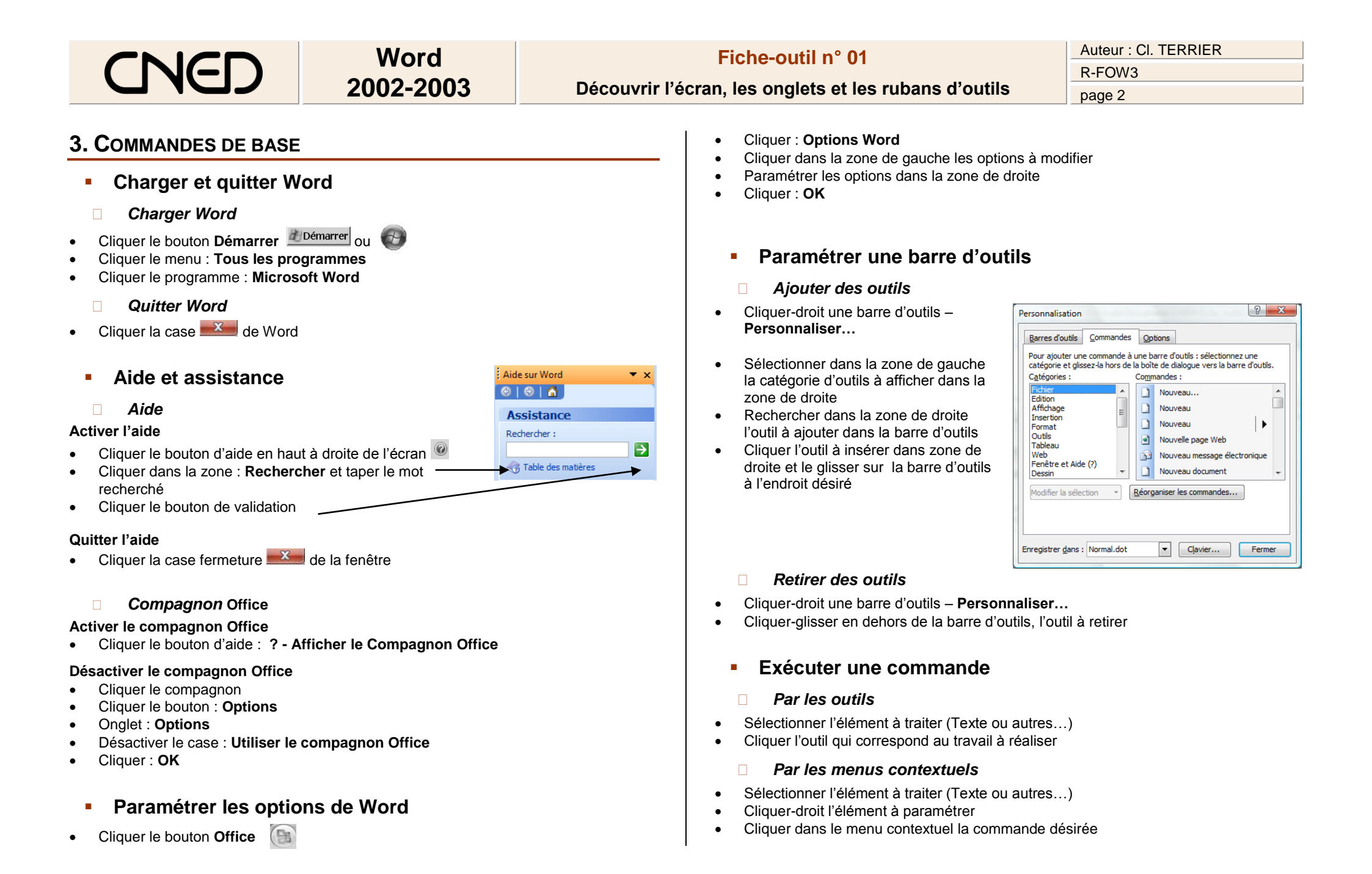

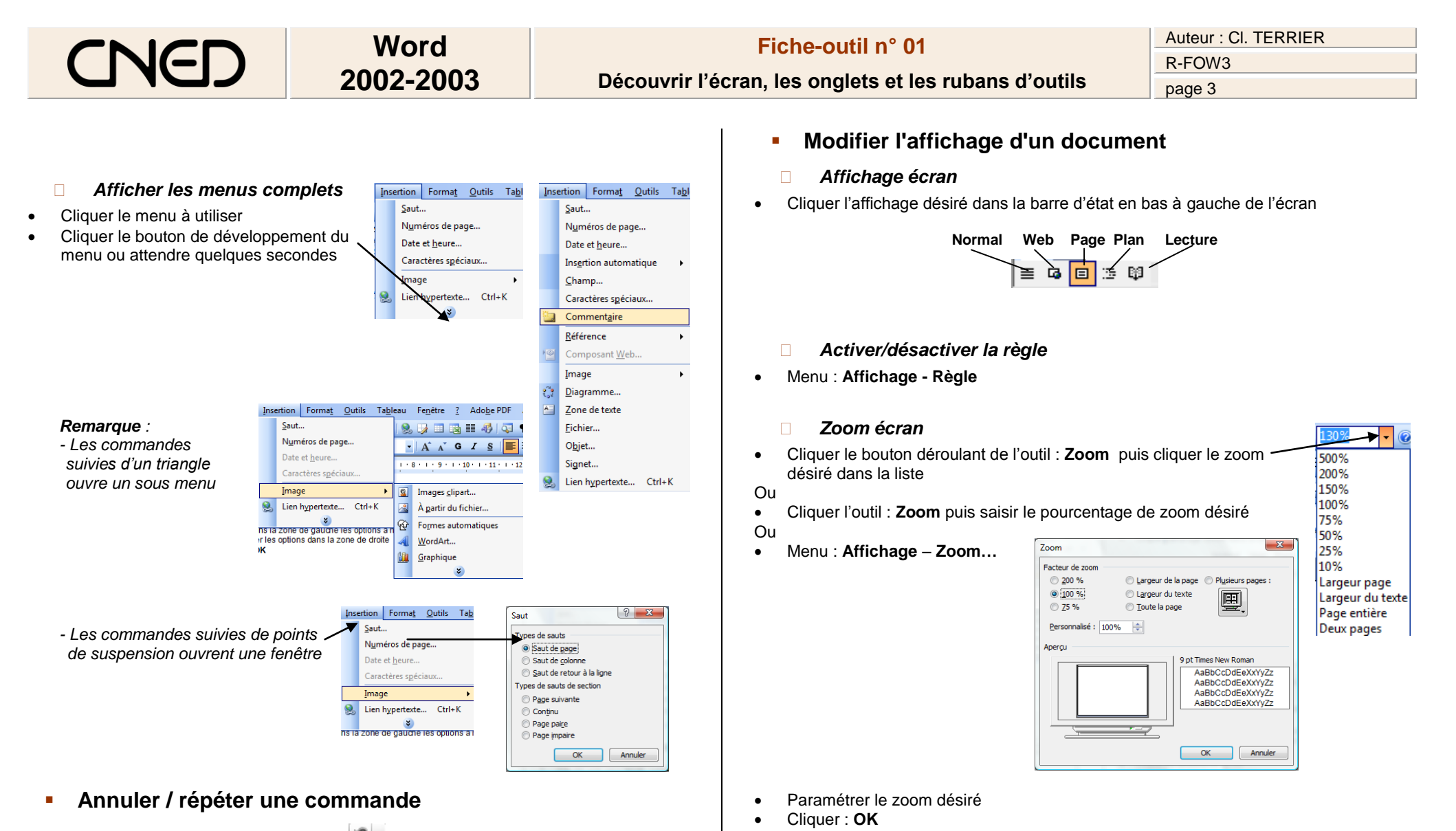

- Annuler une commande : Cliquer l'outil
- Rétablir une commande annulée : Cliquer l'outil
- Répéter une commande : [F4]